1. Ensure the parent/guardian does not have an existing account by checking the **Person Identifiers** box in the **Demographic** tab, look next to **Portal Username**:

| ID History Per       | son Documents | McKinney Ve        | nto DCPP         | Schedule    | Payments       |
|----------------------|---------------|--------------------|------------------|-------------|----------------|
| Demographics         | Identities    | Households         | Relationships    | Enrollments | District Emplo |
| Save Delete          | 🚍 Person      | Summary Report     | 🖶 Demogra        | phics Data  |                |
|                      |               |                    |                  |             |                |
| Person Ident         | ifiers        |                    |                  |             |                |
| Local Student Numbe  |               |                    |                  | Generate    | Number         |
| Local Student Number |               |                    |                  | 0           |                |
| Student State ID     |               |                    |                  |             |                |
| Local Staff Number   |               |                    |                  |             |                |
| Local Stall Humber   | _             |                    |                  |             |                |
| Staff State ID       |               |                    |                  |             |                |
| Person GUID          | 1E            | 39FB58-768C-494B-8 | DD2-04475FF3C7BF | -           |                |
|                      |               |                    |                  |             |                |

2. If there is '**No Active Portal Account**' you may copy the **Person GUID** otherwise known as the **Activation Key** and paste it into the **Activation Key** box when prompted in Step 7 and 8.

If the parent/guardian has an active portal account, they will enter their information when prompted in Step 6.

| Person GUID     | 1E39FB58-768C-494B-8DD2-04475FF3C7BF | ] |
|-----------------|--------------------------------------|---|
| Portal Username | No Active Portal Account             |   |

3. Go to the **Paterson Public School** webpage at www.paterson.k12.nj.us , hover over the **Parents** tab, click on **Parent Homepage:** 

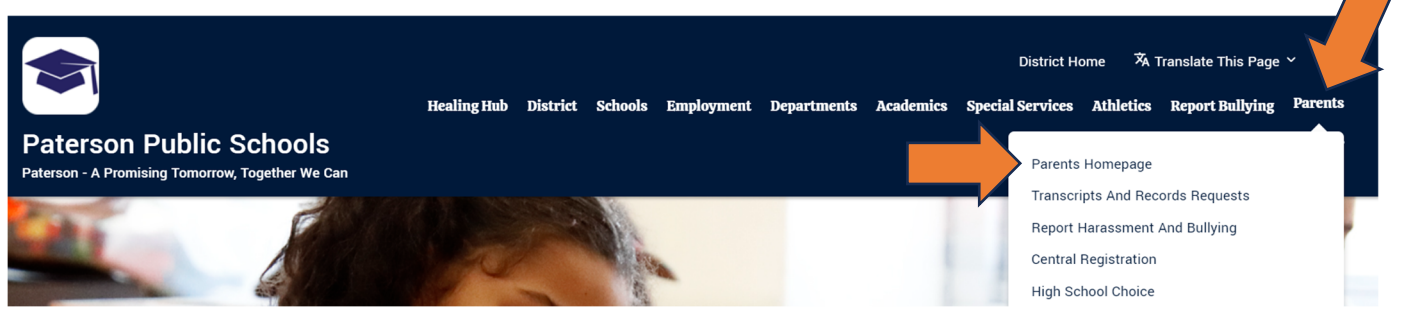

4. Click on **Infinite Campus** 

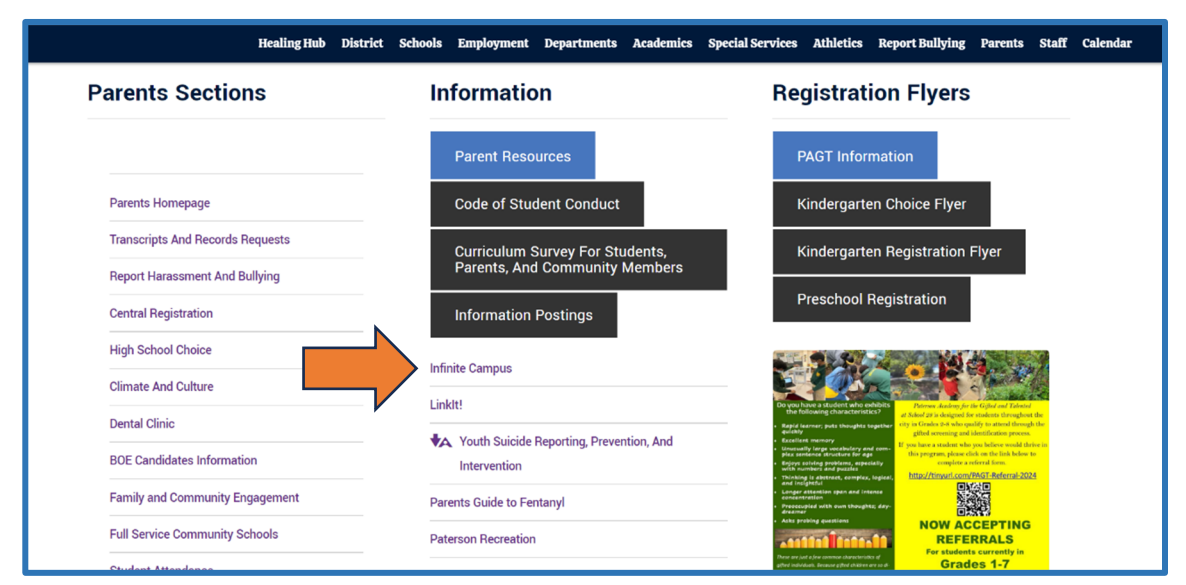

5. Click on **Campus Parent** 

| Infinite simple powerful<br>Campus                          |
|-------------------------------------------------------------|
| PATERSON<br>Log in to                                       |
| Campus Student                                              |
| or                                                          |
| Campus Parent                                               |
|                                                             |
| © 2003-2024 Infinite Campus, Inc.<br>www.infinitecampus.com |

6. If the parent/guardian has their account credentials (username and password), enter the information into the appropriate boxes and click **Log In** as shown below:

| Infinite<br>Campus                     |
|----------------------------------------|
| PATERSON                               |
| Parent Username<br>janedoe             |
| Password                               |
|                                        |
| Log In                                 |
| Forgot Password? Forgot Username? Help |
| Log In to Campus Student               |
| or                                     |
| New User?                              |

## **Campus Parent Portal - Create An Account**

7. If the parent/guardian does not have a username and password, you may create one by clicking on New User

| PATERSON<br>Parent Username            |
|----------------------------------------|
| Pessword                               |
| Log In                                 |
| Forgot Password? Forgot Username? Help |
| or New User?                           |

8. You will then enter the **Person GUID/Activation Key** as previously shown in Step 2 and click **Submit** 

|     | New User?                                                                                                    |  |
|-----|----------------------------------------------------------------------------------------------------|--|
|     | Activate your Campus Portal account by entering the activation key sent to you by your school.                                |  |
|     | If you do not have an activation key, please contact your school to obtain one.                                               |  |
|     | * <b>Reminder</b> - As of 9/2021, if you registered your child through<br>Central Registration a username was created for you |  |
|     | (firstname_lastname). Contact your school if you need further assistance.                                                     |  |
|     | Activation Key *                                                                                                    |  |
|     | 1E39FB58 - 768C - 494B - 8DD2 - 04475FF3C7BF                                                                                  |  |
| _ / | Submit                                                                                                    |  |
|     | Back to Login                                                                                                    |  |

9. Enter the parent/guardian username using the naming convention firstname\_lastname, enter the password of your choosing, click **Submit** 

| - | Create Campus Parent Account |          |
|---|------------------------------|----------|
|   | Welcome JANE DOE!            |          |
|   | Username *                   |          |
|   | jane_doe                     |          |
|   | Password *                   | •        |
|   |                              |          |
|   | Confirm Password *           |          |
|   |                              | <b>P</b> |
|   | Password Strength            | 100%     |
|   |                              |          |
|   | Submit                       |          |
|   | Back to Login                |          |

10. You will receive the following message, once you have completed the steps above. Click on **Back to Login** and follow the steps noted in Step 6 to access your account.

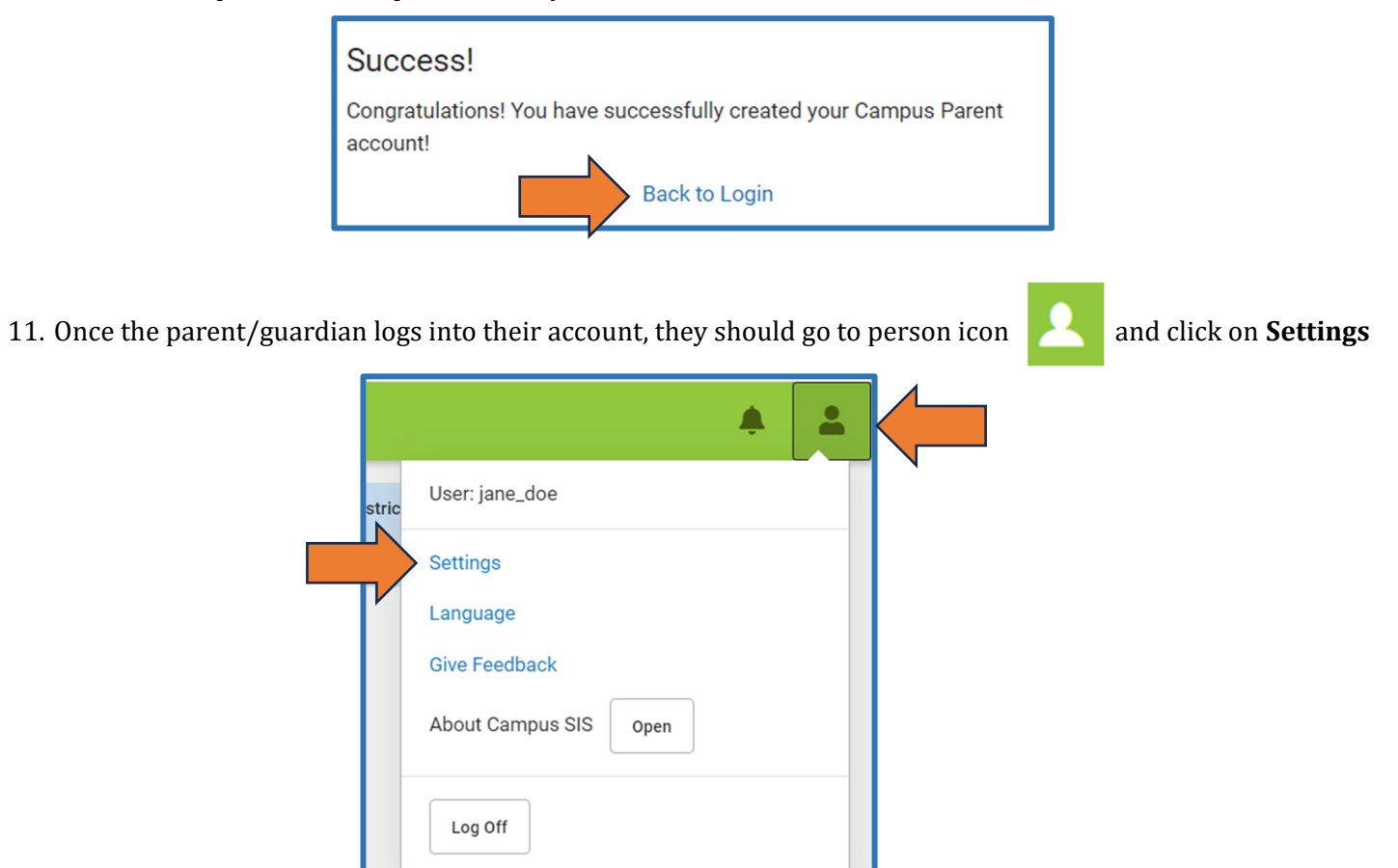

## 12. Click on Account Settings

| Home                | Settings              |   |   |
|---------------------|-----------------------|---|---|
| Calendar            |                       |   |   |
| Assignments         | Notification Settings | > | 1 |
| Grades              | Account Settings      |   |   |
| Grade Book Updates  | Contact Preferences   | > | 1 |
| Attendance          | Current Devices       | > |   |
| Schedule            | Access Log            | > |   |
| Responsive Schedule |                       |   |   |

## **Campus Parent Portal - Create An Account**

13. Enter their email address and account password and click Save

| < Back                                                                                                    |
|----------------------------------------------------------------------------------------------------|
| Add Email                                                                                                    |
| Please enter the email address that can be used for security purposes. An email will be sent to verify the change.  New Account Security Email *  Confirm New Account Security Email * |
| Enter Campus Password *                                                                                                    |
|                                                                                                    |
|                                                                                                    |
|                                                                                                    |
| Save                                                                                                    |

Completing these steps will allow the parent/guardian the ability to reset their password on their own moving forward.